## Hvordan betale pizza med Dugnadpartner pizzagavekort

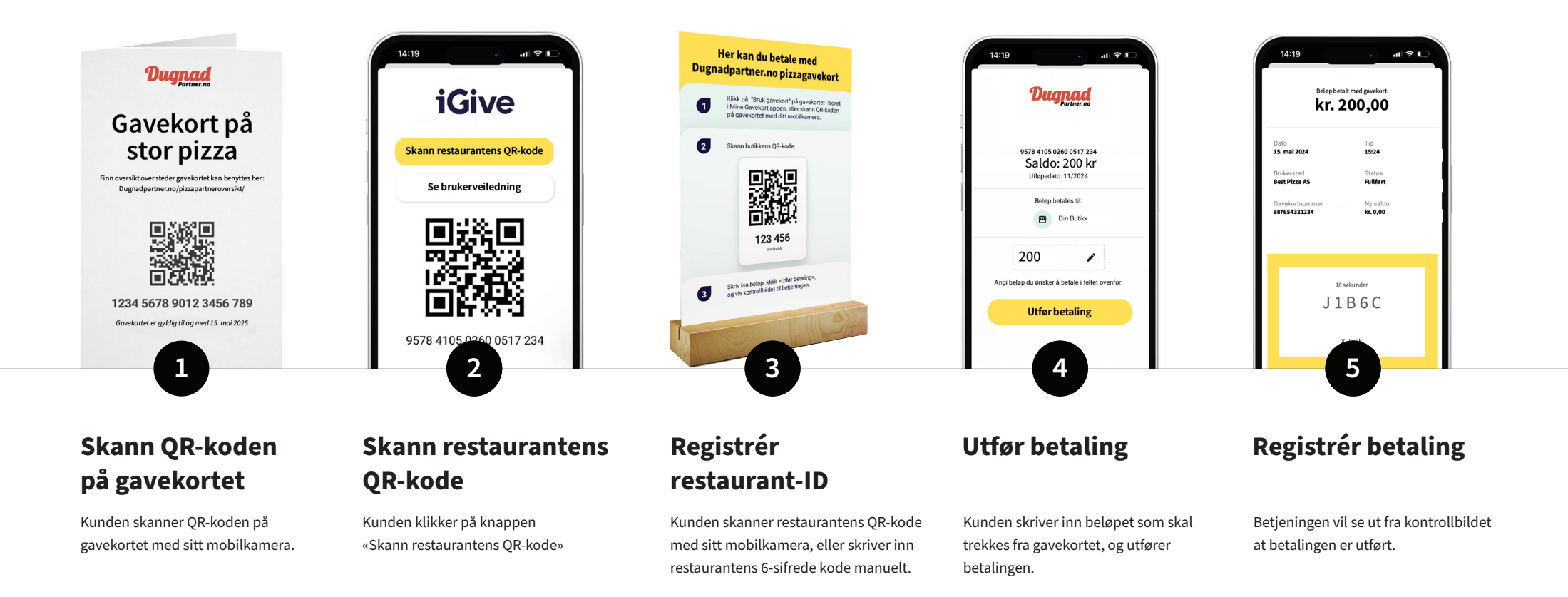

## Hvordan registere gavekort i kassen

Anføres Dugnadpartner.no (Fellesinnsats AS) sitt kundenummer (Fakturakunde)

## **Register Fellesinnsats AS som bedriftskunde**

Fellesinnsats AS Orgnr: 923 749 144 Adresse: Pegasusvegen 63, 2165 Hvam E-post: dugnad@dugnadpartner.no Telefon: 41113004

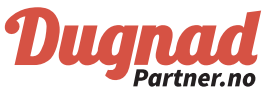

## Hvordan betale pizza med Dugnadpartner pizzagavekort

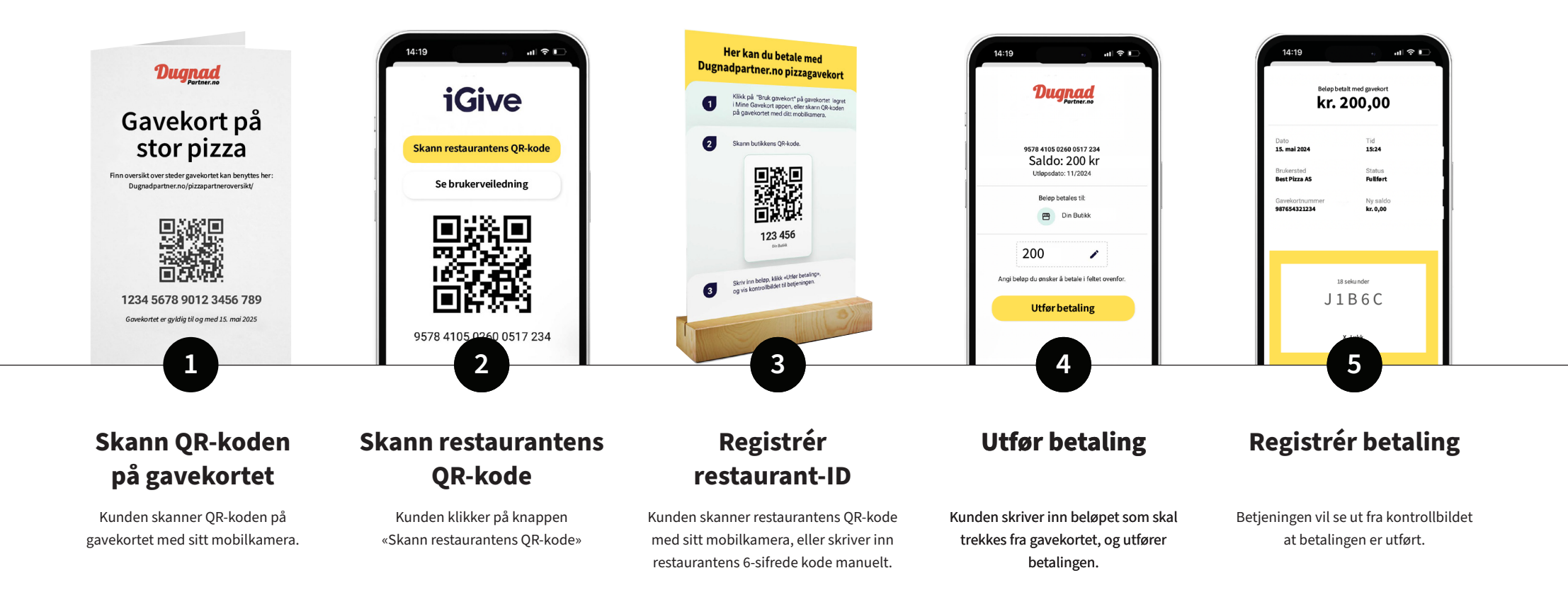

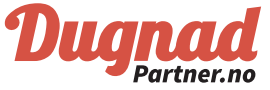